## Adding a User to Your Course

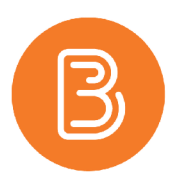

Instructors can add TAs or other instructors to their courses, but not true students. The demo student role is helpful to test a course prior to a start date, for example, but adding a registered student as a demo student will lock parts of the course and prohibit full participation. The only way that students can be enrolled into Brightspace course spaces is through their Banner registration. To add a user to your course:

- 1. In your course, select "Course Admin" from the ribbon.
- 2. Select the Classlist tool.

| Course Administr              | ation                     |                                      |
|-------------------------------|---------------------------|--------------------------------------|
| Category Name                 |                           |                                      |
| Site Setup                    |                           |                                      |
| Course Offering Information   | ☆ Homepages               | Widgets                              |
| Site Resources                |                           |                                      |
| E Book Management             | 🛗 Calendar                | 🛄 Content                            |
| Course Builder                | Course Design Accelerator | Forms                                |
| Frequently Asked Questions    | Glossary                  | Import / Export / Copy<br>Components |
| 🗱 Instructional Design Wizard | National Activity Library | en Links                             |
| 🏇 Manage Dates                | Manage Files              |                                      |
| Learner Management            |                           |                                      |
| 🐁 Attendance                  | Class Progress            | E Classlist                          |
| 📅 Groups                      |                           |                                      |

- 3. Click the blue "Add Participants" button and select "Add Existing Users".
- 4. Under the "Add Existing Users" subheading, type in the user's NetID (username) or Org Defined ID(B00#).
- 5. Select the "search" icon.
- 6. Select the user by checking the box beside their name.

| Enro    | llment Options                             |               |                |                 |
|---------|--------------------------------------------|---------------|----------------|-----------------|
| Set all | send: Send Enrollment email Existing Users | Set all roles |                |                 |
| sn28    | 8127 P Hide Search Option                  | ons           |                |                 |
| 1 Se    | Corg Defined ID     Clear Search           |               |                |                 |
|         | Last Name, First Name                      | Username      | Org Defined ID | Role            |
|         | Mantle, Sondra                             | sn288127      | 80007500       | Select a Role 🗸 |
|         |                                            |               |                |                 |

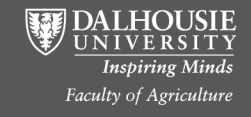

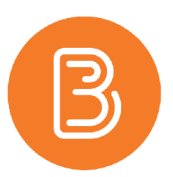

- 7. Select the type of role (i.e. Instructor). The following lists some of the most commonly used roles:
  - Instructor- manages the course. Instructors can add/edit content, perform grading functions, and add users.
  - **Demo Student** can be used by instructors to test a course from a student's perspective. This role will bypass the course start date (useful for testing things out before a course begins) but will not bypass any date restrictions within the content.
  - **TA Full** can grade, provide feedback and add/edit content. A TA Full can also add demo students or guests to the course, but not instructors or other TAs.
  - **TA Grader** can only grade and provide feedback.
  - **Guest** a "read-only" role that allows users to access content but not participate in activities.

For help choosing an appropriate role, contact ETD at etd@dal.ca

- 8. Click on the "Enroll Selected Users" button.
- 9. Once you have finished adding users, click the blue "Done" button.

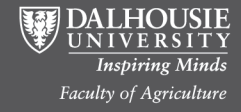